## Advanced Tutorial Teen Witch

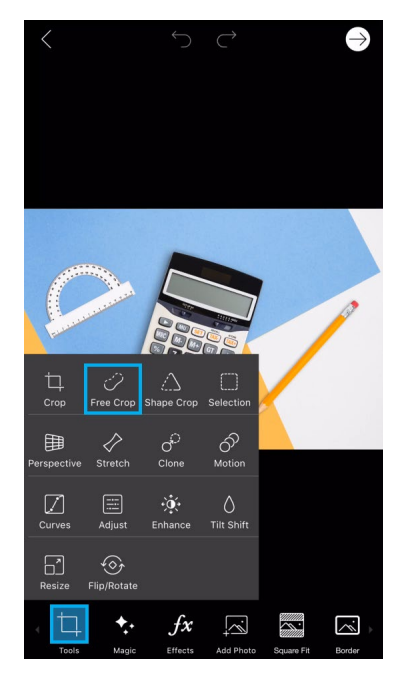

**Step 1:** Start by opening a picture of various school supplies in the photo editor. Tap on the Tools icon and open the Free Crop Tool.

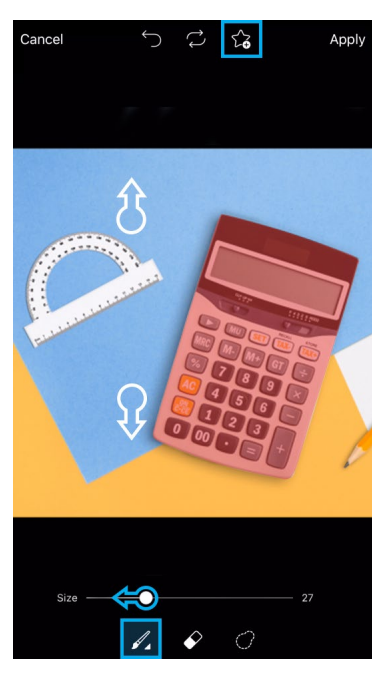

**Step 2:** Zoom in a bit and tap on the paintbrush icon. Use the slider to adjust the brush size, and then brush over the calculator to select it. Tap on the star icon in the top toolbar to save your selection as a sticker.

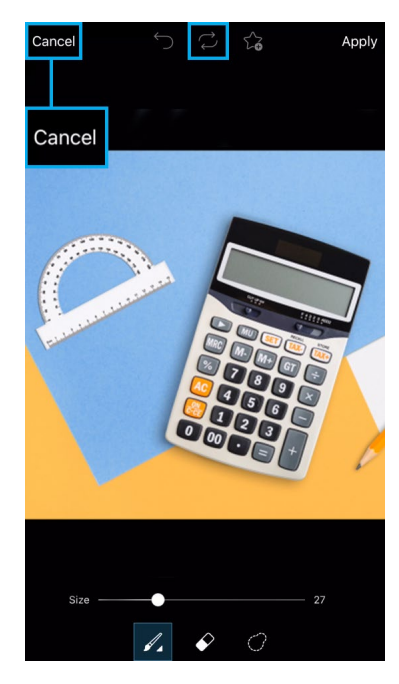

**Step 3:** Tap on the reset icon and repeat the process to save the remaining items as stickers. When you're done, tap on "Cancel" and close your picture.

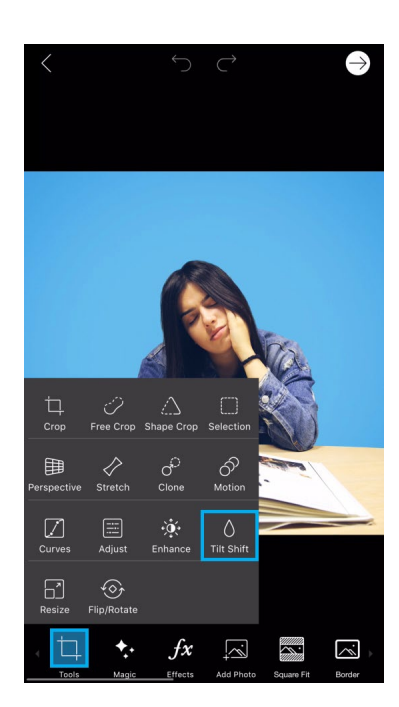

**Step 4:** Open a picture of someone studying. Tap on the Tools icon and open the Tilt Shift Tool.

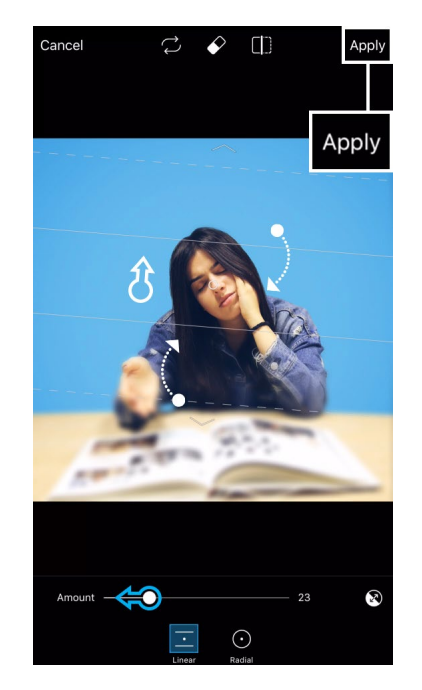

**Step 5:** Use the slider to adjust the blur. Drag the frame to adjust the placement. Use two fingers to adjust the tilt. Tap on "Apply."

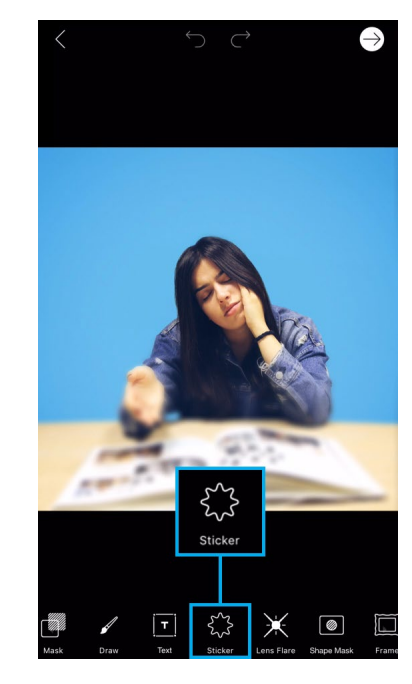

Step 6: Tap on the Sticker icon.

## Advanced Tutorial Teen Witch

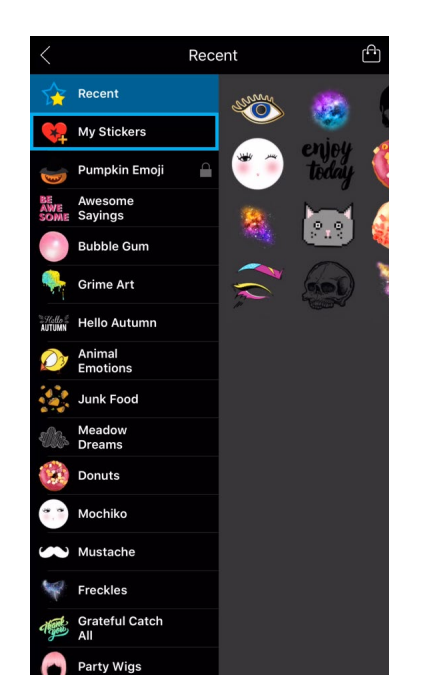

Step 7: Select the My Stickers section.

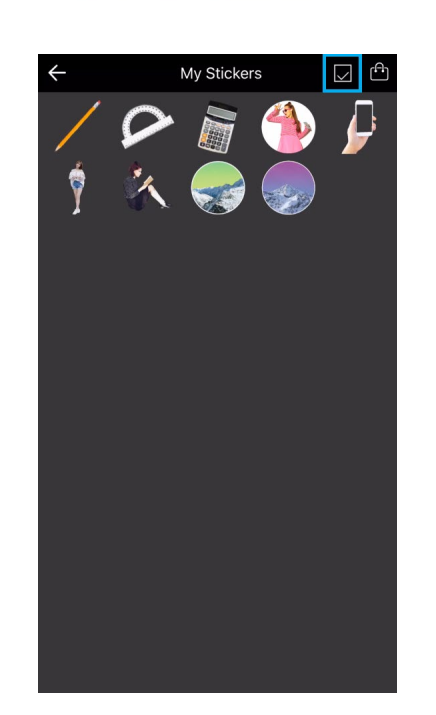

5

Step 8: Tap on the check mark icon.

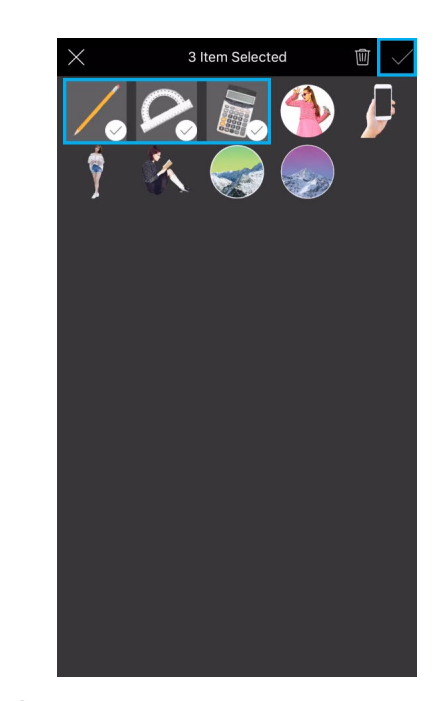

**Step 9:** Select the stickers you'd like to add and tap on the check mark to confirm.

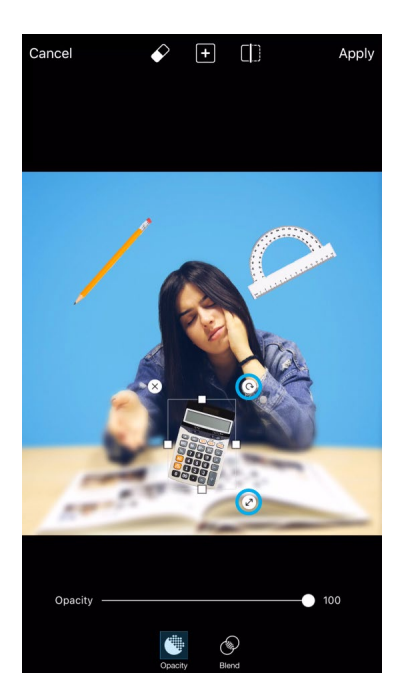

*Step 10:* Use the arrow icons to adjust the size and orientation of the sticker and drag it to place it on your picture. Tap on another sticker to select it, and repeat to adjust all your stickers.

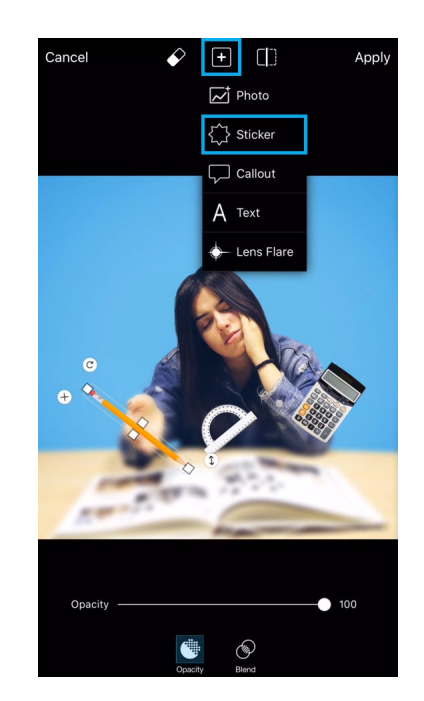

*Step 11:* Tap on the plus sign and select "Sticker."

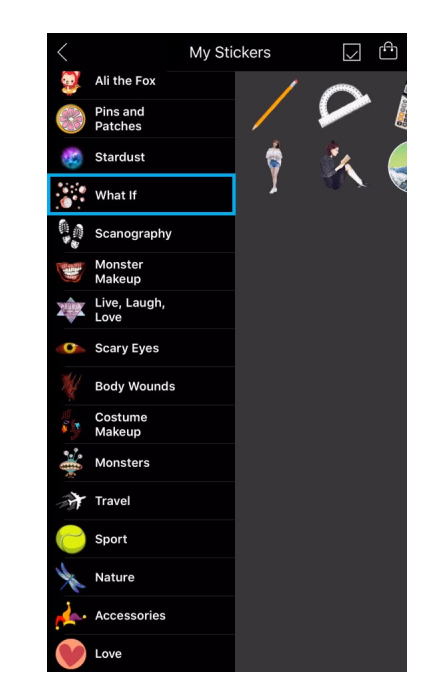

Step 12: Open the What If pack.

## Advanced Tutorial Teen Witch

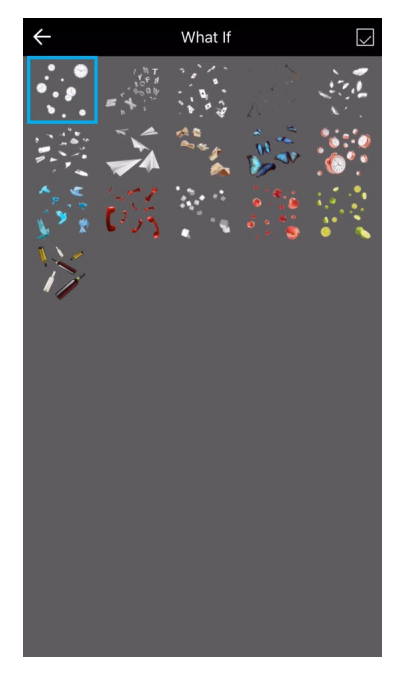

*Step 13:* Select the sticker you'd like to use.

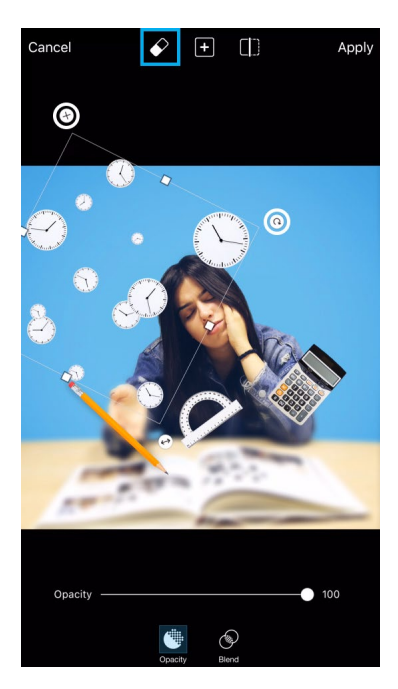

*Step 14:* Place the sticker and tap on the eraser icon.

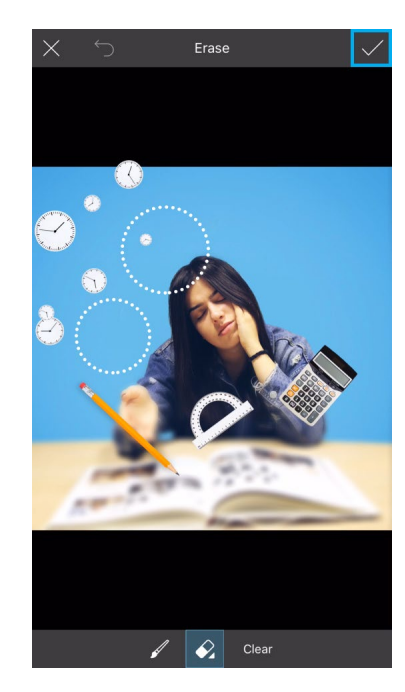

*Step 15:* Erase the clocks that you don't want to appear. Tap on the check mark to confirm.

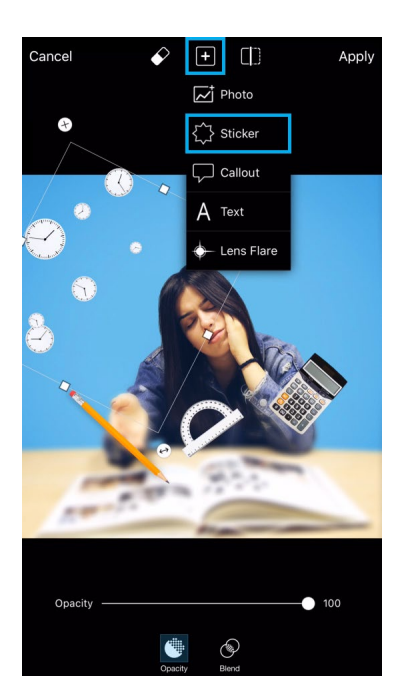

*Step 16:* Tap on the plus sign and select "Sticker."

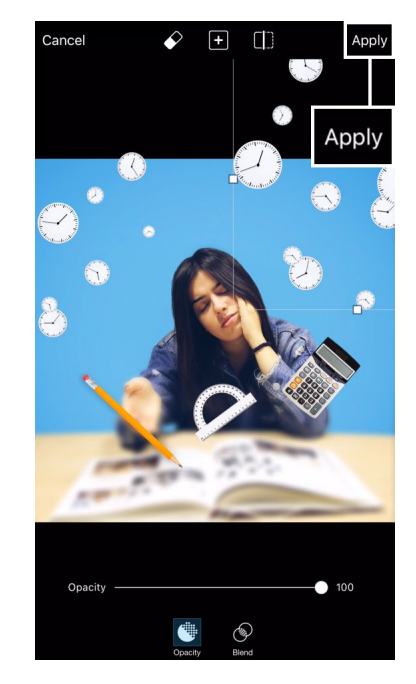

**Step 17:** Add a second sticker from the What If pack. When you're done, tap on "Apply."

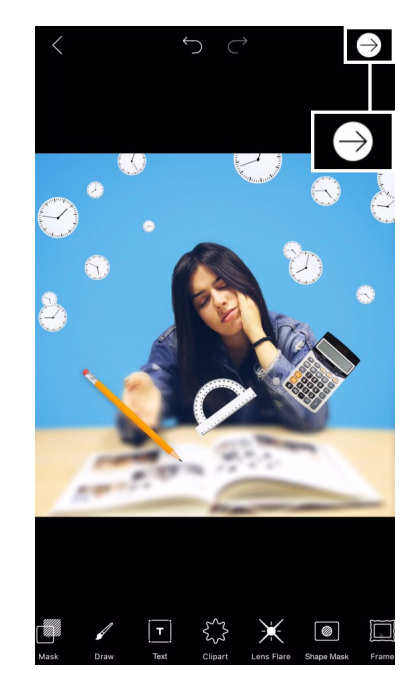

*Step 18:* Tap on the arrow icon to finish. Save your picture and share it on PicsArt with the hashtag #TeenWitch!